## 8. Sandėlio inventorizacija. Video galite rasti čia.

Sandėlio inventorizacija įmonėje atliekama vadovo nustatytu periodiškumu ir detalumu. Dažniausiai tai būna kartą per metus, inventorizuojant sandėlio likučius pagal atsakingus asmenis, sandėlius, sandėlio vietas. Inventorizacijos metu sutikrinami faktiniai ir buhalterijoje užregistruoti sandėlio likučiai. Sistemoje inventorizaciją atlikti galima dviem būdais: sugeneravus bei atsispausdinus atitinkamas inventorizacijos ataskaitas ir žymint lapuose faktiškai rastus likučius arba žymint likučių faktą iš karto sistemoje. Pastarasis būdas patogus tuo, kad pačioje sistemoje bet kuriuo metu bus matomi kokie buvo dokumentiniai likučiai, kokie faktiniai, kokie skirtumai. Privalumas kuriant per inventorizacinius aprašus sistemoje – automatiškai iš rastų neatitikimų sukuriama inventorizacijos fiksavimo vidinė operacija. Toliau aptarsime abiejų šių būdų atlikimo žingsnius.

**1. Inventorizacija pagal inventorizacijos aprašus.** Naudojant šį būdą sugeneruojamas inventorizacijos aprašas pagal pageidaujamus kriterijus. Likučiai inventorizuojami faktiškus kiekius žymint aprašuose.

1.1. Sugeneruojamas inventorizacijos aprašas. Eikite į modulį *Ataskaitos -> AS29 Atsargų inventorizavimo aprašas III dalis 5 tvarka*. Ataskaitos filtruose nurodykite reikiamas reikšmes.

Data – nurodoma inventorizacijos atlikimo data

Materialiai atsakingas asmuo – nurodomas asmuo, kurio likučiai bus inventorizuojami

Turto grupė – pasirenkama Atsargos

Sandėlio vieta – pagal poreikį galima pasirinkti sandėlio a sandėlio vietos detalę. Įvedus reikšmę – apraše bus rodomi tik tos vietos ar sandėlio likučiai

*Eilučių sk.* – kiek reikšmių eilučių bus rodoma lape. Rekomenduojame nurodyti 20.

Žemiau išvardijame vadovo paskirtą inventorizacijos komisiją.

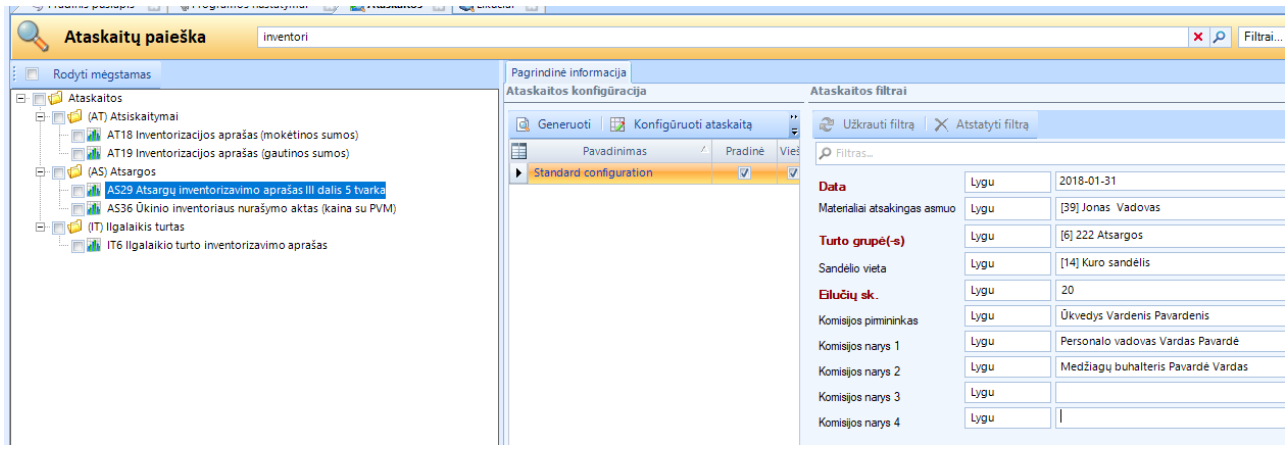

1.2. Sugeneravus ir atsispausdinus inventorizacijos aprašą pradedama inventorizacija vietoje, žymint faktiškai rastus likučius.

|             |                                                                            |                              |                | Invento              | rizavimo apraš | o Nr.           |             |                        |                         | Intarpas |
|-------------|----------------------------------------------------------------------------|------------------------------|----------------|----------------------|----------------|-----------------|-------------|------------------------|-------------------------|----------|
|             | (Turto buvimo vieta)                                                       |                              | -              |                      |                |                 | -           |                        | 1                       | Lapas    |
|             | ATSA                                                                       | ARGŲ INV                     | ENTORIZAV      | IMO APR              | AŠAS - SU      | TIKRINIM        | io žiniar.  | AŠTIS                  |                         | -        |
|             |                                                                            |                              |                |                      |                | Faktiškai rasta |             | Turi būti paga<br>duon | l buhalterijos<br>penis | Pastabos |
| Eil.<br>Nr. | Atsargų vieneto pavadinimas, trumpa<br>techninė charakteristika, paskirtis | Atsargų<br>registro<br>kodas | Įsigijimo data | Matavimo<br>rodiklis | Kaina<br>(EUR) | kiekis          | vertė (EUR) | kiekis                 | verté (EUR)             |          |
| 1           | 2                                                                          | 3                            | 4              | 5                    | 6              | 7               | 8           | 9                      | 10                      | 11       |
| 1           | Dyzelis                                                                    | 0003                         | 2018.01.29     | 1                    | 1,0099         |                 |             | 14,1200                | 14,26                   |          |
| 2           | Dyzelis                                                                    | 0003                         | 2018.01.29     | 1                    | 1,0100         |                 |             | 73,2800                | 74,01                   |          |
| 3           | Dyzelis                                                                    | 0003                         | 2018.01.29     | 1                    | 1,0101         |                 |             | 32,6000                | 32,93                   |          |
| 4           | Dyzelis                                                                    | 0003                         | 2018.01.29     | 1                    | 1,0103         |                 |             | 14,6000                | 14,75                   |          |
|             |                                                                            |                              |                |                      | Iš viso:       |                 |             | 134,6000               | 135,95                  |          |

1.3. Radus neatitikimų sistemoje.

1.3.1. Kuriamos vidinės operacijos *Inventorizacijos fiksavimas*. Supildoma pagrindinė informacija nurodant atsakingą asmenį ir sandėlį kur rasti neatitikimai.

|                          |                        |                                     | ·              |                                |       |  |  |  |  |  |  |
|--------------------------|------------------------|-------------------------------------|----------------|--------------------------------|-------|--|--|--|--|--|--|
| ; 🚳 Fiksuoti inventoriza | ciją 🚳 Paruosti        |                                     |                |                                |       |  |  |  |  |  |  |
| Inventorizacijos fik     | savimas: 0000001       | 12                                  |                |                                |       |  |  |  |  |  |  |
| 🐝 Pagrindinė informacija | Pagrindinė informacija | Pagrindinė informacija Irašo sauga  |                |                                |       |  |  |  |  |  |  |
| 🔐 Operacijos detalės     | Informacija            |                                     |                |                                |       |  |  |  |  |  |  |
| 💖 Apskaita               | Tipas                  | Tipas Inventorizacijos fiksavimas 👻 |                |                                |       |  |  |  |  |  |  |
| 🧟 Susiję objektai        | Statusas               | Nauja                               |                |                                |       |  |  |  |  |  |  |
| ≶ Pastabos               | Numeris                | 00000012                            | Kategorija     |                                | •     |  |  |  |  |  |  |
| 🗅 Dokumentai             | Data                   | 2018-01-31                          | Stomavimo data |                                |       |  |  |  |  |  |  |
| 📡 Veiklos/Laiškai        | lšdavė                 |                                     | Priémé         | 🔯 Jonas Vadovas                | Q 9.  |  |  |  |  |  |  |
| 🎱 Istorija               | lš filialo             | 🕼 Jūsų imonės pavadinimas, UAB 🖉 🍳  | Į filialą      | 🕼 Jūsų imonės pavadinimas, UAB |       |  |  |  |  |  |  |
| *                        | lš sandėlio            | ٩                                   | Į sandėlį      | Kuro sandėlis                  | a 🖉 🖉 |  |  |  |  |  |  |
|                          | Kainynas               |                                     | ]              |                                |       |  |  |  |  |  |  |
|                          | Aprašymas/Priežastis   | Rąsta inventroizacijos metu         |                |                                |       |  |  |  |  |  |  |
|                          |                        |                                     |                |                                |       |  |  |  |  |  |  |

1.3.2. Skiltyje Operacijos detalėse atitinkamai jei likučiai rasti – pildykite apatinę lentelę Pajamuojamos prekės, jei trūksta – viršutinę Nurašomos prekės. Pridėkite atsargas. Išsaugoję spauskite **[Fiksuoti** *inventorizaciją*].

| Inven    | torizacijos fik   | savima      | as: 000          | 000012                |                  |                   |                     |          |             |                |             |              |
|----------|-------------------|-------------|------------------|-----------------------|------------------|-------------------|---------------------|----------|-------------|----------------|-------------|--------------|
| 💫 Pagri  | ndinė informacija | Nurašo      | mos pre          | ekės –                |                  |                   |                     |          |             |                |             |              |
| 資 Oper   | acijos detalės    | i 🔶         | Pridéti          | • 🗙 <u>P</u> ašalinti | 📃 Rodyti viską   | 🔿 Rasti likučius  | 🔣 Žymėti autor      | matiškai | 🔣 Žymėti    | rankiniu būdu  | Atšaukt     | ti pasirinkt |
| 🗞 Apsk   | aita              | Pa          | žymėta           | Pro                   | oduktas          | Produkto kodas    | Produkto ti         | ipas     | Operacijo   | s kiekis Opera | acijos vnt. | Kie          |
| 🛃 Susije | e objektai        |             |                  |                       |                  |                   |                     |          |             |                |             | :            |
| 통 Pasta  | ibos              |             |                  |                       |                  |                   |                     |          |             |                |             |              |
| Doku     | imentai           |             |                  |                       |                  |                   |                     |          |             |                |             |              |
| 🚏 Veikl  | os/Laiškai        |             |                  |                       |                  |                   |                     |          |             |                |             |              |
| 😲 Istori | ja                |             |                  |                       |                  |                   |                     |          |             |                |             |              |
|          | *                 |             |                  |                       |                  |                   |                     |          |             |                |             |              |
|          |                   | •           |                  |                       |                  |                   |                     |          |             |                |             |              |
|          |                   | Pajamu      | iojamos          | prekės                |                  |                   |                     |          |             |                |             |              |
|          |                   | -           | Pr <u>i</u> déti | 🗙 <u>P</u> ašalinti 🗌 | Rodyti viską     | 🏢 Priskirti SN 🕴  | 🃁 Atidaryti detales | 🗙 Trir   | nti detales | 🍇 Importuoti   |             |              |
|          |                   | Pro         | oduktas          | Produkto koda         | s Produkto tipas | Operacijos kiekis | Operacijos vnt.     | Kieł     | cis 🗠       | Kaina (vnt.)   | Sur         | na           |
|          |                   | ► <u>Dy</u> | zelis            | 0003                  | Preké            | 30,000            | 1                   |          | 30,000      | 1,0            | 1           | 30,30        |
|          |                   |             |                  |                       |                  |                   |                     | 2        | Σ = 30,000  |                | Σ           | = 30,3000    |
|          |                   |             |                  |                       |                  |                   |                     |          |             |                |             |              |

1.3.3. Iš sąrašo pasirinkite korespondenciją *SAND\_05 Sandėlio inventorizacija*. Atvertame korespondencijų lange nuimkite varnelę nuo pasirinkimo *Sugrupuoti pagal DK sąskaitas*. Tada atsiradusiame stulpelyje Sąskaitos numeris vietoje tarpinės 702 sąskaitos įrašykite reikiamą DK sąskaitą ir patvirtinkite operaciją iki galo.

**2. Inventorizacijos atlikimas sistemoje.** Šiuo būdu atliekant inventorizaciją nespausdinami inventorizacijos aprašai, o faktiškai rastas likučių kiekis žymimas tiesiai sistemoje.
 2.1. Modulyje Sandėlis atverkite skiltį inventorizacijos aprašas ir spauskite [Naujas].

| Failas Rodymas Sis      | stema | Navigacija Sinchronizacija Pagalba 🦿                             |  |  |  |  |  |  |
|-------------------------|-------|------------------------------------------------------------------|--|--|--|--|--|--|
| Navigacija 🛛 🕂          | ×     | 🚯 Pradinis puslapis 🔣 🔣 Inventorizacijos aprašai 🔝               |  |  |  |  |  |  |
| Greitasis vykdymas 🕨    | • • [ |                                                                  |  |  |  |  |  |  |
| Sandėlis                |       | Inventorizacijos aprasų paleska                                  |  |  |  |  |  |  |
| 🎁 Atsargų kortelės      |       | 📄 <u>N</u> aujas 🕼 <u>A</u> tidaryti 🕼 Atidaryti naujame lange 🗙 |  |  |  |  |  |  |
| 👕 Likučiai              | ľ     |                                                                  |  |  |  |  |  |  |
| 🐯 Turto operacijos      |       | Norédami sugrupuoti pagal stulpelį, užtempkitė jo antraštę čia.  |  |  |  |  |  |  |
| 💫 Vidinės operacijos    |       | Numeris Tipas                                                    |  |  |  |  |  |  |
| 🔣 Inventorizacijos apra | ašai  |                                                                  |  |  |  |  |  |  |
| 🚰 Sandėlio vietos       |       |                                                                  |  |  |  |  |  |  |
| 腸 Transportavimo sąly   | gos   |                                                                  |  |  |  |  |  |  |
|                         |       |                                                                  |  |  |  |  |  |  |

2.2. Pagrindinėje informacijoje nurodykite:

Numeris – inventorizacijos aprašo numerį. Nenurodžius sistema suteiks automatiškai Tipas – iš sąrašo pasirinkite inventorizacijos tipą Filialas – iš sąrašo pasirinkite filialą kuriame atliekama inventorizacija Sandėlis/vieta – nurodykite inventorizuojamą sandėlį arba detalią sandėlio vietą Atsakingas asmuo – nurodykite atsakingą asmenį Užpildę laukus dokumentą išsaugokite

| Inventorizacijos aprašas |                    |                               |      |                     |                 |   |  |  |  |  |  |
|--------------------------|--------------------|-------------------------------|------|---------------------|-----------------|---|--|--|--|--|--|
| 🙀 Pagrindinė informacija | Pagrindinė informa | tija Įrašo sauga              |      |                     |                 |   |  |  |  |  |  |
| 👩 Dokumentiniai likučiai | Pagrindinė inform  | acija                         |      | Vykdymo informacija |                 |   |  |  |  |  |  |
| 🔯 Faktiniai likučiai     | Numeris            |                               |      | Atsakingas asmuo    | 🖗 Jonas Vadovas | 4 |  |  |  |  |  |
| Neatitikimai             | Tipas              | Metinė                        | -    | Pradžios data       | •               |   |  |  |  |  |  |
| 🛃 Susiję objektai        | Filialas           | 🕼 Jūsuimonės pavadinimas, UAB | Q 💊  | Pabaigos data       | · •             |   |  |  |  |  |  |
| ≶ Pastabos               | Sandėlis/Vieta     | Kuro sandėlis                 | Q 9, | Statusas            | Naujas          |   |  |  |  |  |  |
| Dokumentai               |                    |                               |      |                     |                 |   |  |  |  |  |  |

2.3. Spauskite viršuje esantį mygtuką **[Paruošti]**. Sistemoje bus pradėta inventorizacija. Skiltyje Dokumentiniai likučiai matysite visus sandėlio likučius pagal supildytas pagrindinės informacijos reikšmes.

| 🕴 📄 <u>N</u> aujas 📙 <u>S</u> augo | 📄 Naujas 📙 Saugoti 🖶 Išsaugoti kaip 🚼 Saugoti ir uždaryti 🤣 Atnaujinti 🔯 Spausdinimo peržiūra 🥥 Veiksmai 🚽 🗛 Atnaujinti dokumentinius likučius 📢 Sukurti faktinius likučius |                                                                  |           |           |                    |               |                  |            |                |                    |  |  |  |  |
|------------------------------------|----------------------------------------------------------------------------------------------------|------------------------------------------------------------------|-----------|-----------|--------------------|---------------|------------------|------------|----------------|--------------------|--|--|--|--|
| 🕴 🎲 Vykdyti 🔞 Atšau                | 😳 Vykdyti 📀 Atšaukti                                                                                                    |                                                                  |           |           |                    |               |                  |            |                |                    |  |  |  |  |
| Inventorizacijos ap                | Inventorizacijos aprašas: 0000001                                                                                                    |                                                                  |           |           |                    |               |                  |            |                |                    |  |  |  |  |
| 👿 Pagrindinė informacija           | oformacija 🔍 Dokumentinių likučių paieška                                                                                                    |                                                                  |           |           |                    |               |                  |            |                |                    |  |  |  |  |
| 👔 Dokumentiniai likučiai           | i 🥹 🗚                                                                                                    | 没 Atnaujinti dokumentinius likučius 🔞 Sukurti faktinius likučius |           |           |                    |               |                  |            |                |                    |  |  |  |  |
| 🧾 Faktiniai likučiai               | Noréd                                                                                                    | orėdami sugrupuoti pagal stulpelį, užtempkite jo antraštę čia.   |           |           |                    |               |                  |            |                |                    |  |  |  |  |
| Neatitikimai                       | Pro                                                                                                    | odukto kodas                                                     | Produktas | Kiekis    | Operacijos matavim | Vieta         | Atsakingas asmuo | Savikaina  | Savikaina vnt. | Grupės vieta       |  |  |  |  |
| Susiję objektai                    | ▶ 000                                                                                                    | 3                                                                | Dyzelis   | 14,120    | 1                  | AUDI A3       | Jonas Vadovas    | 14,26      | 1,01           | Prekés\20101 Kuras |  |  |  |  |
| ≶ Pastabos                         | 000                                                                                                    | 3                                                                | Dyzelis   | 47,200    | 1                  | AUDI A6       | Jonas Vadovas    | 47,68      | 1,01           | Prekės\20101 Kuras |  |  |  |  |
| C Dokumentai                       | 000                                                                                                    | 3                                                                | Dyzelis   | 73,280    | I                  | BMW           | Jonas Vadovas    | 74,01      | 1,01           | Prekės\20101 Kuras |  |  |  |  |
| 🔁 Veiklos/Laiškai                  | 000                                                                                                    | 3                                                                | Dyzelis   | 30,000    | I                  | Kuro sandėlis | Jonas Vadovas    | 30,30      | 1,01           | Prekés\20101 Kuras |  |  |  |  |
| ©® Ictorija                        |                                                                                                    |                                                                  | Σ         | = 164,600 |                    |               |                  | Σ = 166,25 |                |                    |  |  |  |  |
| < storija «                        |                                                                                                    |                                                                  |           |           |                    |               |                  |            |                |                    |  |  |  |  |

## 2.4. Toliau spauskite [Sukurti faktinius likučius].

| Inventorizacijos aprasas: 0000001 |    |                                                                  |           |                    |                    |               |                  |            |  |  |  |  |
|-----------------------------------|----|------------------------------------------------------------------|-----------|--------------------|--------------------|---------------|------------------|------------|--|--|--|--|
| 🔛 Pagrindinė informacija          | 9  | 🔦 Dokumentinių likučių paieška                                   |           |                    |                    |               |                  |            |  |  |  |  |
| Dokumentiniai likučiai            | 8  | 投 Atnaujinti dokumentinius likučius 😥 Sukurti faktinius likučius |           |                    |                    |               |                  |            |  |  |  |  |
| 🔯 Faktiniai likučiai              | No | Norėdami sugrupuoti pagal stulpelį, užtempkite jo antraštę čia.  |           |                    |                    |               |                  |            |  |  |  |  |
| 📊 Neatitikimai                    |    | Produkto kodas                                                   | Produktas | Kiekis             | Operacijos matavim | Vieta         | Atsakingas asmuo | Savikaina  |  |  |  |  |
| 🧾 Susiję objektai                 | •  | 0003                                                             | Dyzelis   | 14,120             | 1                  | AUDI A3       | Jonas Vadovas    | 14,26      |  |  |  |  |
| ≶ Pastabos                        |    | 0003                                                             | Dyzelis   | 47,200             | I.                 | AUDI A6       | Jonas Vadovas    | 47,68      |  |  |  |  |
| Dokumentai                        | -  | 0003                                                             | Dyzelis   | 73,280             | I                  | BMW           | Jonas Vadovas    | 74,01      |  |  |  |  |
| 🔁 Veiklos/Laiškai                 | -  | 0003                                                             | Dyzelis   | 30,000             | I.                 | Kuro sandėlis | Jonas Vadovas    | 30,30      |  |  |  |  |
|                                   |    |                                                                  |           | <b>Σ</b> = 164,600 |                    |               |                  | Σ = 166,25 |  |  |  |  |
| Sr istorija                       |    |                                                                  |           |                    |                    |               |                  |            |  |  |  |  |

2.5. Skiltyje *Faktiniai likučiai* bus užpildyta Faktinių likučių informacija likučių tikrinimui. Čia esant poreikiui galite atsispausdinti inventorizuojamus likučius pasirinkdami *[Spausdinti puslapius]*, tik prieš tai turite pažymėti kiekvieną eilutę ir paspaudę *[Redaguoti puslapi]* nurodyti eilutės numerį.

| Inventorizacijos ap      | Inventorizacijos aprašas: 0000001                   |                                                                                 |                       |            |                    |                   |                          |           |          |               |  |  |  |  |
|--------------------------|-----------------------------------------------------|---------------------------------------------------------------------------------|-----------------------|------------|--------------------|-------------------|--------------------------|-----------|----------|---------------|--|--|--|--|
| 🔣 Pagrindinė informacija | Q                                                   | 🔍 Faktinių likučių paieška                                                      |                       |            |                    |                   |                          |           |          |               |  |  |  |  |
| 📷 Dokumentiniai likučiai | *                                                   | e Registravimas                                                                 |                       |            |                    |                   |                          |           |          |               |  |  |  |  |
| 🧾 Faktiniai likučiai     | SN                                                  | N-EAN + Vieta Q, Keisti kursoriaus vietą                                        |                       |            |                    |                   |                          |           |          |               |  |  |  |  |
| 📑 Neatitikimai           |                                                     | 🔋 Registruoti 😢 Atidaryti 🗙 Ištrinti 📝 Redaquoti puslapi 👙 Spausdinti puslapius |                       |            |                    |                   |                          |           |          |               |  |  |  |  |
| 🛃 Susiję objektai        |                                                     |                                                                                 |                       |            |                    |                   |                          |           |          |               |  |  |  |  |
| ≶ Pastabos               |                                                     | sredami sugrup                                                                  | ouoti pagai stuipeiį, | uziempkite | go antrastę cia.   |                   |                          |           |          |               |  |  |  |  |
| D Dokumentai             |                                                     | Puslapio nr.                                                                    | Produkto kodas        | Produktas  | Produkto grupė     | Operacijos kiekis | Operacijos matavimo vnt. | Kiekis    | Vienetai | Vieta         |  |  |  |  |
| - Dokumentar             | •                                                   |                                                                                 | 0003                  | Dyzelis    | Prekės\20101 Kuras |                   | 1                        |           | 1        | AUDI A3       |  |  |  |  |
| Veiklos/Laiškai          |                                                     |                                                                                 | 0003                  | Dyzelis    | Prekés\20101 Kuras |                   | I                        |           | I        | AUDI A6       |  |  |  |  |
| ्रु॰ Istorija            |                                                     |                                                                                 | 0003                  | Dyzelis    | Prekės\20101 Kuras |                   | L                        |           | L        | BMW           |  |  |  |  |
| *                        | 0003 Dyzelis Prekés/20101 Kuras I I I Kuro sandélis |                                                                                 |                       |            |                    |                   |                          |           |          | Kuro sandėlis |  |  |  |  |
|                          |                                                     |                                                                                 |                       |            |                    | Σ = 0,000         |                          | Σ = 0,000 |          |               |  |  |  |  |

2.6. Spauskite viršuje esantį mygtuką **[Vykdyti].** Taip inicijuosite inventorizacijos pradžią, taps aktyvus laukas Operacijos kiekis, kur turėsite įrašyti faktiškai rastų likučių kiekį.

| 📄 <u>N</u> aujas 📕 <u>S</u> augot                                                                                                    | 📄 Naujas 📙 Saugoti 🖶 Išsaugoti kaip 🔚 Saugoti ir uždaryti 🛷 Atnaujinti 🔯 Spausdinimo peržiūra 🥥 Veiksmai 🔹 🛟 Atnaujinti dokumentinius likučius 💋 Sukurti faktinius likučius |                                          |            |                    |                   |                          |           |          |               |  |  |  |  |
|----------------------------------------------------------------------------------------------------|----------------------------------------------------------------------------------------------------|------------------------------------------|------------|--------------------|-------------------|--------------------------|-----------|----------|---------------|--|--|--|--|
| 🎲 Vykdyti 😢 Atšauk                                                                                                    | tti                                                                                                    |                                          |            |                    |                   |                          |           |          |               |  |  |  |  |
| Inventorizacijos apr                                                                                                    | Inventorizacijos aprašas: 0000001                                                                                                    |                                          |            |                    |                   |                          |           |          |               |  |  |  |  |
| 🙀 Pagrindinė informacija                                                                                                    | Pagrindinė informacija 🔍 Faktinių likučių paleška                                                                                                    |                                          |            |                    |                   |                          |           |          |               |  |  |  |  |
| 👩 Dokumentiniai likučiai                                                                                                    | ☆ Registravimas                                                                                                    | Registravimas                            |            |                    |                   |                          |           |          |               |  |  |  |  |
| 🔄 Faktiniai likučiai                                                                                                    | SN-EAN                                                                                                    | N-EAN + Vieta Q, Keisti kursoriaus vietą |            |                    |                   |                          |           |          |               |  |  |  |  |
| 👔 Neatitikimai                                                                                                    | 🔋 🖗 Registruoti 🖞 Atidaryti 🗙 Ištrinti 📝 Redaguoti puslapį 👙 Spausdinti puslapius                                                                                           |                                          |            |                    |                   |                          |           |          |               |  |  |  |  |
| 📄 Susiję objektai                                                                                                    | Norádami sugru                                                                                                    | nuoti nagal stulneli.                    | užtemokite | io antračte čia    |                   |                          |           |          |               |  |  |  |  |
| 통 Pastabos                                                                                                    |                                                                                                    | puoti pugui staipeij,                    | uziempkite | . jo unitastę cia. |                   |                          |           |          |               |  |  |  |  |
| Dokumentai                                                                                                    | Puslapio nr.                                                                                                    | Produkto kodas                           | Produktas  | Produkto grupė     | Operacijos kiekis | Operacijos matavimo vnt. | Kiekis    | Vienetai | Vieta         |  |  |  |  |
| The second second secon | 1                                                                                                    | 0003                                     | Dyzelis    | Prekės\20101 Kuras |                   | I                        |           | 1        | AUDI A3       |  |  |  |  |
| Veikios/Laiskai                                                                                                    | 2 2                                                                                                    | 0003                                     | Dyzelis    | Prekés\20101 Kuras |                   | I                        |           | 1        | AUDI A6       |  |  |  |  |
| 💱 Istorija                                                                                                    | 2 3                                                                                                    | 0003                                     | Dyzelis    | Prekés\20101 Kuras |                   | I                        |           | 1        | BMW           |  |  |  |  |
| *                                                                                                    | 1 4                                                                                                    | 0003                                     | Dyzelis    | Prekés\20101 Kuras |                   | l                        |           | I        | Kuro sandėlis |  |  |  |  |
|                                                                                                    |                                                                                                    |                                          |            |                    | Σ = 0,000         |                          | Σ = 0,000 |          |               |  |  |  |  |

2.7. Supildžius ir patikrinus likučius, jei buvo rasta neatitikimų, pereikite į skiltį *Neatitikimai* ir pažymėję rastus neatitikimus spauskite **[Fiksuoti]**. Automatiškai bus sukurta ir atverta inventorizacijos fiksavimo operacija, kur beliks tik pažymėti likučius ir patvirtinti.

2.8. Pagrindinėje informacijoje nurodykite inventorizacijos baigimo datą, išsaugokite ir spauskite [Baigti].
2.9. Atsispausdinkite inventorizacijos žiniaraštį pažymėję norimą aprašą ir paspaudę viršuje [Spausdinimo peržiūrą] -> Neatitikimų sąrašas – Sutikrinimo žiniaraštis.

2.10. **SVARBU:** kol neužbaigta inventorizacijos operacija – jokios operacijos su atsargomis negalimos, jos yra užrakintos, todėl nepalikite pradėtos ir nepabaigtos inventorizacijos.